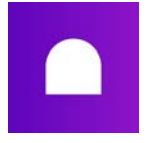

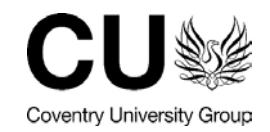

**This staff guide covers methods of sending moderated coursework grades to Universe from Aula.** Follow this process only after <u>all</u> coursework (CW1 + CW2) grades have been internally moderated, i.e. this is to be done once per block. Instructions:

- 1. <u>multi campus modules with multiple coursework assignment portals: pages 2 6</u>
- 2. <u>single campus modules with a single coursework assignment portal: pages 7 8</u>

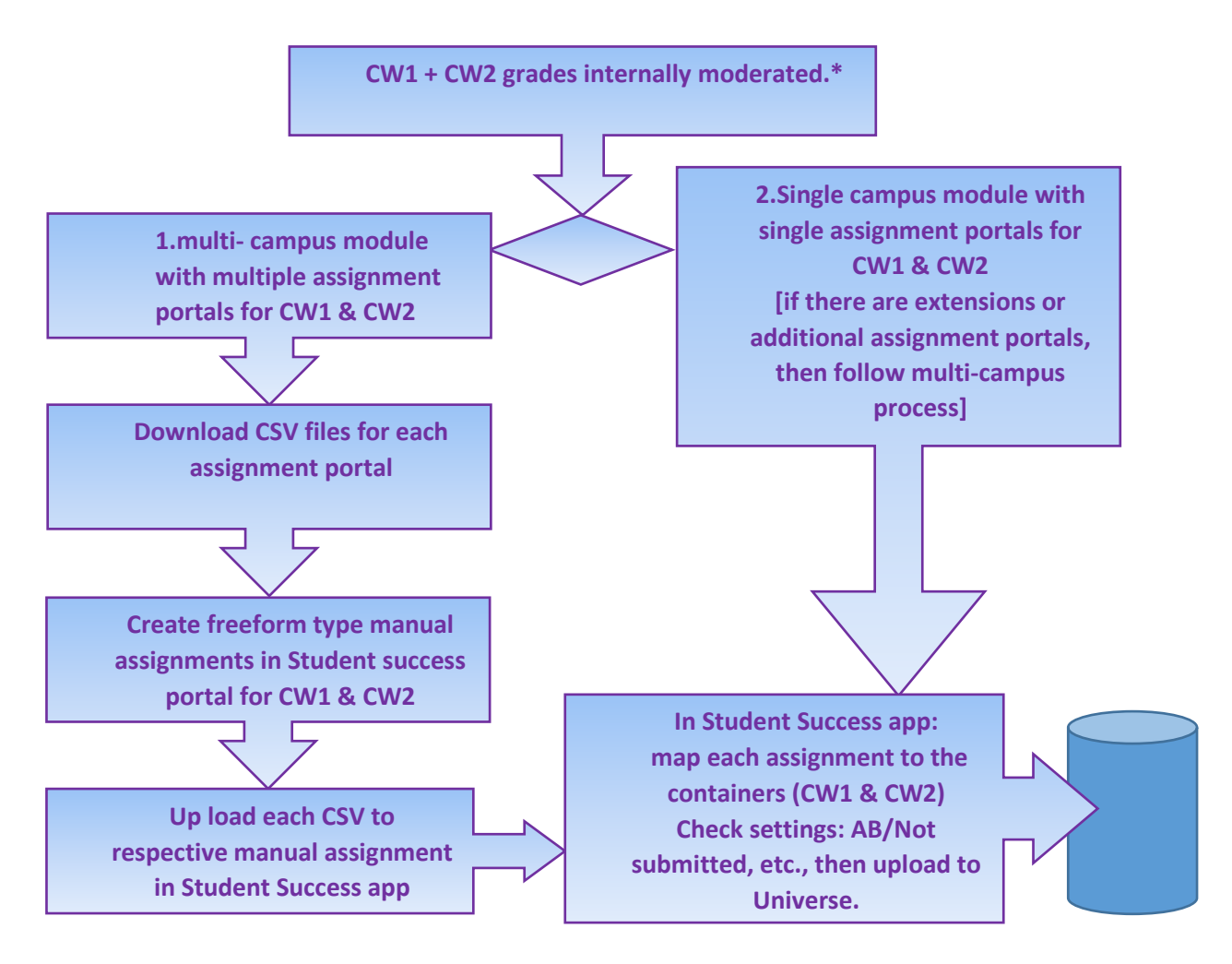

Registry Team have advised staff to conduct this exporting of grades on a single date – ideally after the internal moderation of Course Work (CW) 2. These notes therefore are applicable to the submission of both CW1 and CW2 grades into Universe.

Notes: Any single campus modules which have **extensions or additional assignment portals** within the CW1 or CW2 block submission dates, will need to follow the first process. This ensures all moderated grades associated with a block Course Work are combined and therefore sent off as a collated set of grades.

\* Any **resits** will also need to be included. Discuss this process with TELs Team and Registry.

If you at all unsure of any of this, or encounter an error then please contact the TELS team on: <u>cugtels@coventry.ac.uk</u>

Page 1 of 8

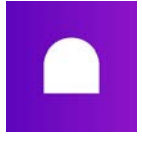

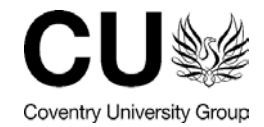

## 1. Sending grades to Universe (multi campus or multi assignment CW1/CW2 modules)

Go to the "assignment" section of your module

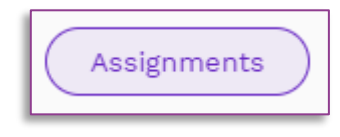

Click on the

icon and click "export grades" for each campus hand in for the relevant piece of coursework.

### For example

If you are sending grades for coursework 1, export grades for each CUC, CUL and **<u>CUS</u>** assignment portals for coursework 1.

•••

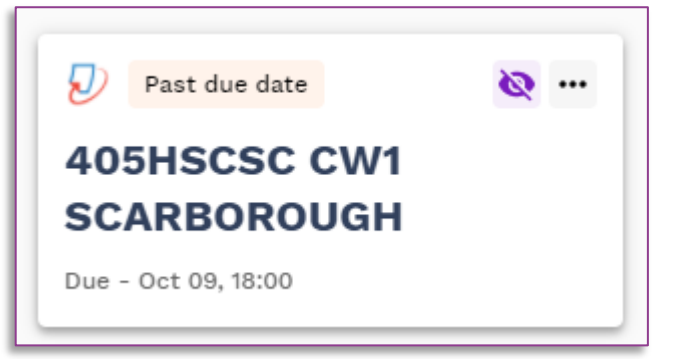

You will then get a .csv file for each campus which contains the grades. You will need these later.

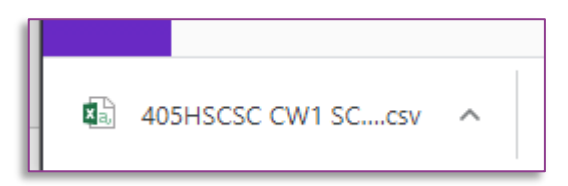

Then click into the "student success app".

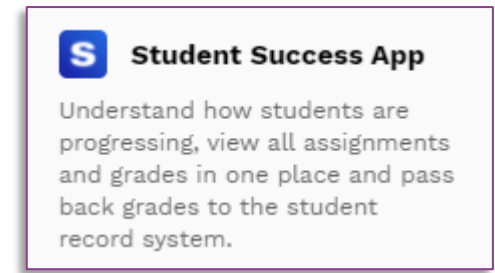

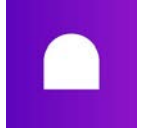

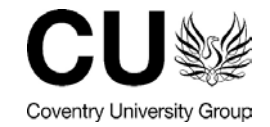

1+

Click on the icon to create a "manual assignment" and give it a generic name such as coursework 1 upload etc.

| Ensure that you<br>choose <u>Free form</u><br>as the Grade<br>type. | Add manual assignment   | ×    |
|---------------------------------------------------------------------|-------------------------|------|
|                                                                     | Assignment title        |      |
|                                                                     | Grade type<br>Free form | ~    |
|                                                                     | Create assign           | ment |

You will then see that assignment appear with the others in the list. Click on it.

| Assignments       |                         |           | + |
|-------------------|-------------------------|-----------|---|
| Manual assignment | Grades not yet released | Free form |   |
| test-delete-me    |                         |           |   |
|                   |                         |           |   |

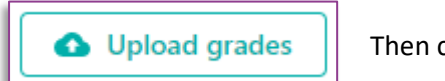

Then click "upload grades".

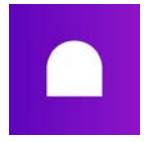

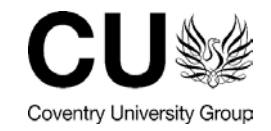

Next drag the CSV files (you downloaded previously) into the drag and drop box and click next and finally save.

NOTE: if you get message about an "overwrite" do not panic, and click ok. Each CSV is adding grades against respective students in turn. Nothing has been overwritten.

| 1 of 2: Upload CSV file                                                                                        | ×                                           |
|----------------------------------------------------------------------------------------------------|---------------------------------------------|
| You can upload a CSV file whose columns inclue<br>and grades. <b>This will override the grades</b><br>entered. | ude student emails<br><b>you previously</b> |
| Drag and drop or select file                                                                                   |                                             |
| Cancel                                                                                                    | Next                                        |

You will then need to choose which Assignment item you wish to send e.g. Coursework 1 or 2.

| Assessment items |               |
|------------------|---------------|
| Coursework 2     |               |
|                  | Export grades |
| Courcowork 1     | Export grad   |

Then you need to <u>map</u> the piece of coursework with your hand in portal. You will need to make sure you pick the component that has all the grades transferred into it.

### For example

Coursework 2 (Universe) should map against your coursework 2 Turnitin hand in.

\*If you have 2 parts to a piece of coursework with 2 portals you simply match both parts against it.

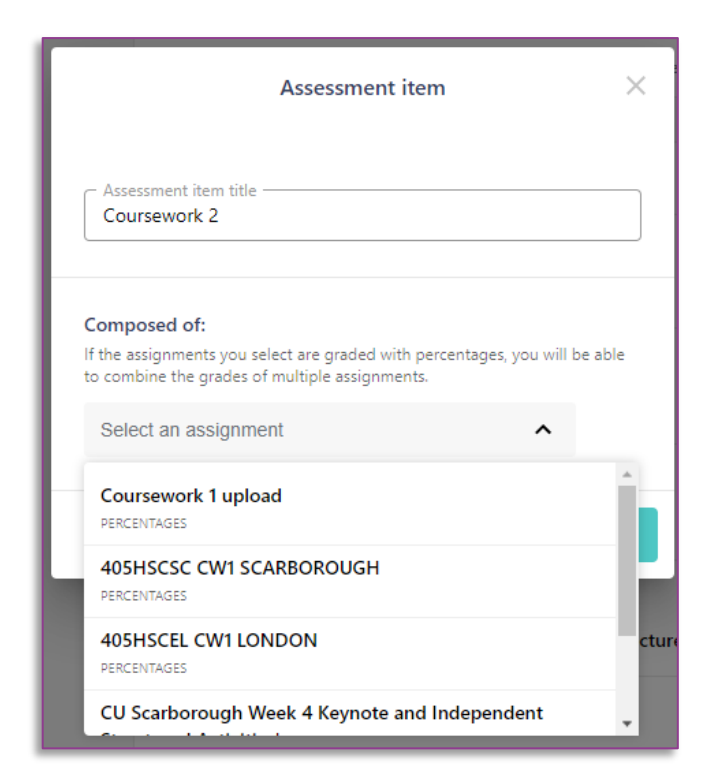

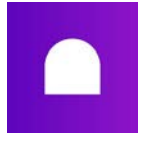

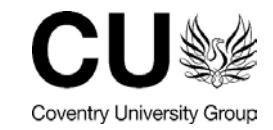

Once you have mapped this you can click save. If you have made a mistake click the "bin" icon and start the process again.

| Assessment item                                                                                                    | $\times$ |
|----------------------------------------------------------------------------------------------------|----------|
| Assessment item title                                                                                                    |          |
| Composed of:<br>If the assignments you select are graded with percentages, you will be<br>to combine the grades of multiple assignments. | e able   |
| Coursework 1                                                                                                    | Î        |
| + Add an assignment                                                                                                    |          |
|                                                                                                    | Save     |

•

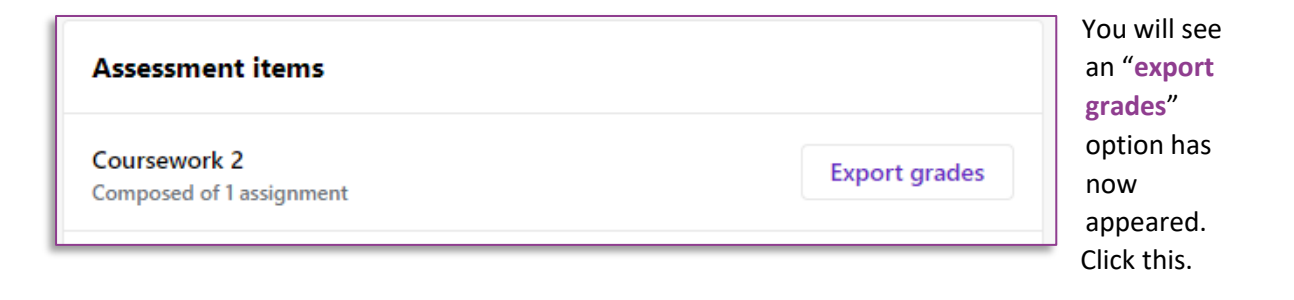

You will then get a list of students with grades against their names, if the student has not handed in change this to "Not submitted" otherwise leave as "do not export".

|    | Coursework 1              | Grade to export |
|----|---------------------------|-----------------|
|    | Not graded<br>Grade now 🚺 | Do not export 👻 |
|    | Not graded<br>Grade now 🛛 | Do not export 🔻 |
| əl | Not graded<br>Grade now 🛛 | Do not export 🔻 |
|    | Not graded<br>Grade now 🔀 | Do not export 🔻 |
| ₽  | 56%                       | 56% 🔫           |
|    | Not graded<br>Grade now 🛛 | Do not export 🔻 |
|    | 60%                       | 60% 🖛           |
|    | 65%                       | 65% 🔫           |
|    | 65%                       | 65% 🕶           |
|    | 60%                       | 60% -           |

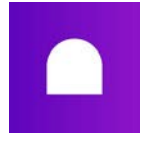

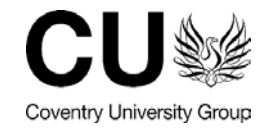

Make sure all of the grades you want to send are present. Then when you are happy click export.

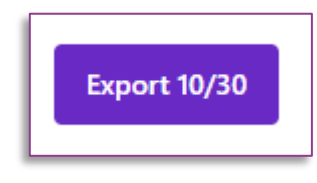

You should then get a message to update you with the status of the export.

Coursework 1 Composed of 1 assignment Export grades

Export completed: October 14th 2020, 12:18

Page 6 of 8

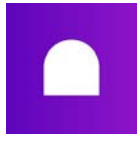

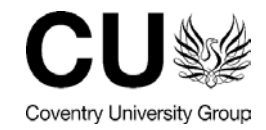

# 2. Sending grades to Universe (single campus/single assignment portal modules)

Go to the "assignment" section of your module

Then click into the "student success app"

### Student Success App

Understand how students are progressing, view all assignments and grades in one place and pass back grades to the student record system.

You will then need to choose which Assignment item you wish to send e.g. Coursework 1 or 2

| Assessment items        |                                         |
|-------------------------|-----------------------------------------|
| Coursework 2            |                                         |
| Coursework 1            | Export grades                           |
| Composed of Lassignment | Export completed: October 14th 2020, 12 |

S

Then you need to map the piece of coursework with your hand in portal.

### For example

Coursework 2 (Universe) should map against your coursework 2 Turnitin hand in.

\*If you have 2 parts to a piece of coursework with 2 portals you simply match both parts against it.

| COUISCHOIK I                                                                                                    |        |
|----------------------------------------------------------------------------------------------------|--------|
| Assessment item                                                                                                    | ×      |
| Assessment item title<br>Coursework 2                                                                                                    |        |
| Composed of:<br>If the assignments you select are graded with percentages, you will be<br>to combine the grades of multiple assignments. | e able |
| Select an assignment                                                                                                    |        |
| Coursework 1<br>Percentages                                                                                                    | Î      |
| 405HSCSC CW1 SCARBOROUGH<br>PERCENTAGES                                                                                                  | 16     |
| 405HSCEL CW1 LONDON<br>PERCENTAGES                                                                                                    | ctu    |
| CU Scarborough Week 4 Keynote and Independent                                                                                            |        |

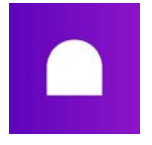

II.

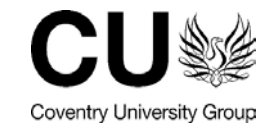

Once you have mapped this you can click save. If you have made a mistake click the "bin" icon and start the process again.

You will see an "export grades" option has now appeared. Click this.

Assessment items

Composed of 1 assignment

Coursework 2

| ł | Assessment item X                                                                                                    |
|---|----------------------------------------------------------------------------------------------------|
|   | Assessment item title Coursework 2                                                                                                    |
|   | Composed of:<br>If the assignments you select are graded with percentages, you will be able<br>to combine the grades of multiple assignments. |
|   | Coursework 1                                                                                                    |
|   | + Add an assignment                                                                                                    |
|   | Save                                                                                                    |
|   |                                                                                                    |
|   |                                                                                                    |
|   |                                                                                                    |

Export grades

You will then get a list of students with grades against their

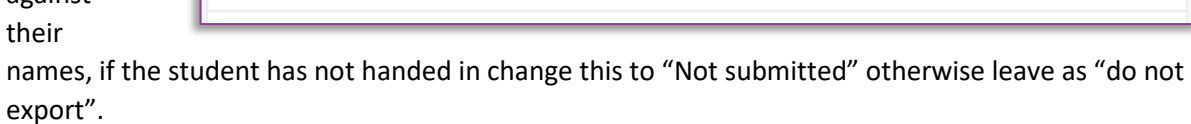

| Coursework 1              | Grade to export | Export 10/30 | Then when yo<br>happy - click E |
|---------------------------|-----------------|--------------|---------------------------------|
| Not graded<br>Grade now 🔽 | Do not export 👻 |              |                                 |
| Not graded<br>Grade now 🛛 | Do not export 👻 |              |                                 |
| Not graded<br>Grade now 🗹 | Do not export 💌 |              |                                 |
| Not graded<br>Grade now 🕑 | Do not export 👻 |              |                                 |
| 56%                       | 56% ~           |              |                                 |

You should then get a message to

update you with the status of the export.

| Coursework 1             |                     | Export grades           |
|--------------------------|---------------------|-------------------------|
| Composed of 1 assignment | Export completed: O | ctober 14th 2020, 12:18 |